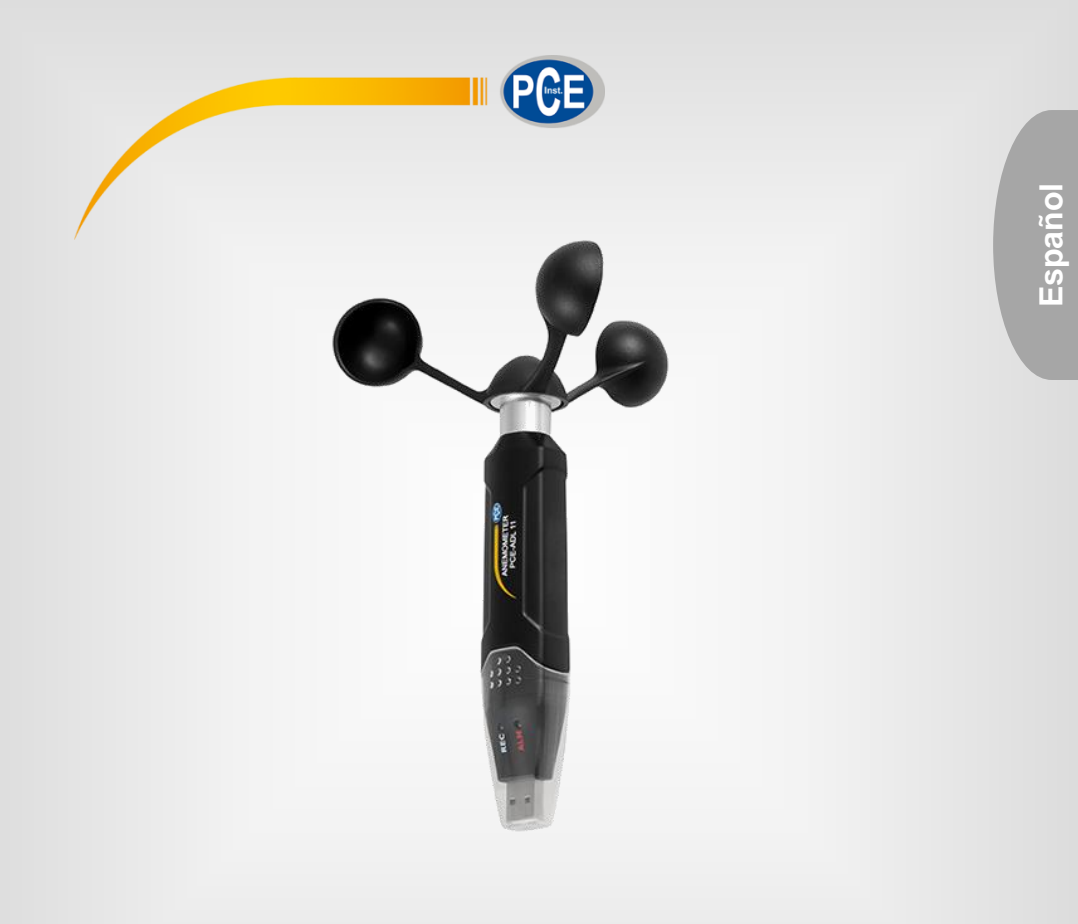

# Instrucciones de uso

## Anemómetro PCE-ADL 11

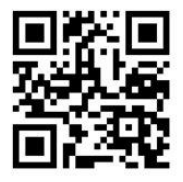

User manuals in various languages (français, italiano, español, português, nederlands, türk, polski, русский, 中文) can be found by using our product search on: www.pce-instruments.com

> Última modificación: 4 Julio 2018 v1.0

> > © PCE Instruments

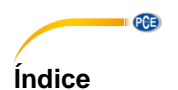

| 1    | Informaciones de seguridad1             |   |  |
|------|-----------------------------------------|---|--|
| 2    | Introducción                            | 2 |  |
| 3    | Contenido del envío                     | 2 |  |
| 4    | Características                         | 2 |  |
| 5    | Descripción del dispositivo             | 3 |  |
| 6    | Descripción del software                | 3 |  |
| 6.1  | Descripción de iconos                   | 3 |  |
| 6.2  | Descripción de la gráfica               | 4 |  |
| 6.3  | Descarga de datos                       | 5 |  |
| 6.4  | Configurar el instrumento de medición   | 6 |  |
| 6.5  | Ampliar la gráfica                      | 7 |  |
| 6.6  | Imprimir la gráfica                     | 7 |  |
| 6.7  | Exportar e importar los datos           | 7 |  |
| 6.8  | Generar un archivo CSV                  | 7 |  |
| 6.9  | Ajustes adicionales de la vista gráfica | 8 |  |
| 6.10 | Cambiar los colores de la gráfica       | 9 |  |
| 7    | Poner/cambiar la pila1                  | 0 |  |
| 8    | Led indicador de estado1                | 1 |  |
| 9    | Garantía1                               | 2 |  |
| 10   | Eliminación de residuos1                | 2 |  |

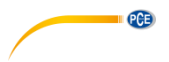

## 1 Informaciones de seguridad

Por favor, lea cuidadosa y completamente este manual de usuario antes de que ponga en marcha el aparato por primera vez. El uso del aparato solamente se puede realizar por personal cuidadosamente cualificado. Los daños que resulten de una no observancia de las advertencias de las instrucciones de uso carecen de cualquier responsabilidad.

- Este instrumento de medición solamente se puede usar de la manera descrita en estas instrucciones de uso. Si el instrumento de medición se emplea de otra manera se pueden producir situaciones peligrosas.
- Utilice el instrumento solamente si las condiciones ambientales (temperatura, humedad, ...) están dentro de los valores límite indicados en las características. No exponga el aparato a temperaturas extremas, radiación solar directa, humedad ambiental extrema o humedad.
- No exponga el aparato a golpes o vibraciones fuertes.
- La apertura de la carcasa del aparato solamente se puede efectuar por personal especializado de PCE Ibérica SL.
- No utilice nunca el instrumento de medición con las manos mojadas.
- No se pueden efectuar modificaciones técnicas en el aparato.
- El aparato solamente se podrá limpiar con un paño. No use productos de limpieza o productos de limpieza con disolventes.
- El aparato solamente se puede usar con los accesorios ofrecidos por PCE Ibérica SL o repuestos equivalentes.
- Antes de cada uso examine la carcasa del instrumento de medición de desperfectos visibles. En caso de que aparezca un desperfecto visible no se puede usar el aparato.
- El instrumento de medición no se puede usar en una atmósfera explosiva.
- El rango de medición indicado en las características no se puede sobrepasar de ningún modo.
- Si no se siguen las advertencias de seguridad se pueden producir lesiones en el usuario o el deterioro del aparato.
- Quite las pilas si el aparato no se usa más de 60 días.
- Apague el instrumento si no se usa.

No asumimos ninguna responsabilidad por los errores tipográficos o errores de contenido en el presente manual de instrucciones.

Le informamos expresamente que nuestras condiciones de garantía general que se encuentran en nuestros términos y condiciones generales comerciales.

En caso de dudas, contacte con PCE Ibérica SL. Los datos de contacto se encuentran al final de este manual.

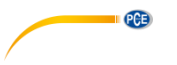

## 2 Introducción

El anemómetro PCE-ADL 11 es un registrador de datos para velocidades del viento. La configuración en el anemómetro se realiza por medio del software suministrado. El anemómetro mide distintos parámetros. De estos forman parte m/s., km/h, nudos, mph y ft/min. Además de los parámetros de medición, se pueden ajustar en el software los intervalos de medición. La memoria dispone de espacio para 60.000 valores de medición. Después de terminar la serie de mediciones, los datos del anemómetro se pueden leer en el ordenador a través del software. Además, los resultados de las mediciones se representan o bien gráficamente como una gráfica o en forma de tabla.

## 3 Contenido del envío

- 1 x anemómetro PCE-ADL 11
- 1 x dispositivo de montaje
- 1 x software
- 1 x rueda de aletas
- 1 x pila de litio-cloruro de tionilo 3,6 V
- 1 x instrucciones de uso

#### 4 Características

| Rango de medición                         | 1,2 30,0 m/s                                   |
|-------------------------------------------|------------------------------------------------|
|                                           | 4,3 108,0 km/h                                 |
|                                           | 2,33 58,32 nudos                               |
|                                           | 2,69 67,2 miles/h                              |
|                                           | 236 5906 ft/min                                |
| Resolución                                | 0,01 m/s                                       |
|                                           | 0,1 km/h                                       |
|                                           | 0,1 nudos                                      |
|                                           | 0,1 mph                                        |
|                                           | 1 ft/min                                       |
| Precisión                                 | m/s: ±(3 % + 0,20 m/s)                         |
|                                           | km/h: ±(3 % + 1,0 km/h)                        |
|                                           | nudos: ±(3 % + 0,4 nudos)                      |
|                                           | miles/h: ±(3 % + 0,4 miles/h)                  |
|                                           | ft/min: ±(3 % + 40 ft/min)                     |
| Memoria                                   | para hasta 60000 valores de medición           |
| Interfaz de datos                         | USB para la transferencia de datos             |
| Software de PC                            | para la evaluación de datos con                |
|                                           | representación gráfica                         |
| Intervalos de registro elegibles          | 3 s, 5 s, 10 s, 30 s, 1 min, 5 min, 10 min,    |
|                                           | 30 min, 1 h, 2 h, 3 h, 6 h, 12 h               |
| Estado operativo                          | indicado por led rojo, amarillo y verde        |
| Alarma en caso de sobrepasar los valores  | sí                                             |
| extremos                                  |                                                |
| Modos de medición                         | inicio automático y manual de la medición      |
| Sensor                                    | anemómetro                                     |
| Suministro de corriente                   | pila de litio-cloruro de tionilo, 3,6 V Mignon |
| Alarma en caso de tensión de la pila baja | sí                                             |
| Condiciones de funcionamiento             | 0 +50 °C, <80 % humedad relativa               |
| Altitud máxima sobre el nivel de mar      | 2000 m                                         |
| Peso                                      | 49 g                                           |
| Dimensiones                               | 145 x 35 x 30 mm                               |

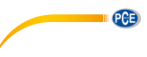

## 5 Descripción del dispositivo

- 1. Led del registro de datos
- 2. Led del límite de alarma / estado de la pila
- 3. Pulsador para iniciar la medición manual

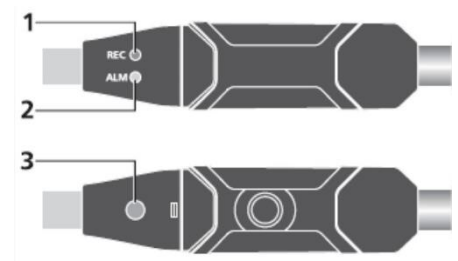

## 6 Descripción del software

Para poder utilizar el PCE-ADL 11 necesita el software suministrado. Con este software ajusta el instrumento y puede descargar los valores de medición del PCE-ADL 11 y evaluarlos a su antojo en forma de tabla o gráfica.

#### 6.1 Descripción de iconos

| Icono     | Concepto | Explicación                                                       |
|-----------|----------|-------------------------------------------------------------------|
| <b>•</b>  | Download | Aquí se pueden descargar los valores de medición del PCE-ADL 11.  |
|           | Setting  | Aquí se puede configurar el PCE-ADL 11.                           |
|           | Open     | Aquí se pueden importar datos de medición de su PC.               |
| H         | Save As  | Aquí se pueden exportar los datos de medición.                    |
| 1         | Print    | Aquí se puede imprimir la gráfica mostrada actualmente.           |
| *         | View all | Si ha ampliado la gráfica, aquí puede volver a visualizarlo todo. |
| $\square$ | Zoom in  | Aquí se puede ampliar la gráfica.                                 |
| 3         | Move     | Con esta herramienta se puede mover la gráfica.                   |
| <b>i</b>  | About    | Aquí sabe la versión del software.                                |

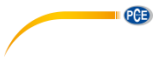

6.2 Descripción de la gráfica

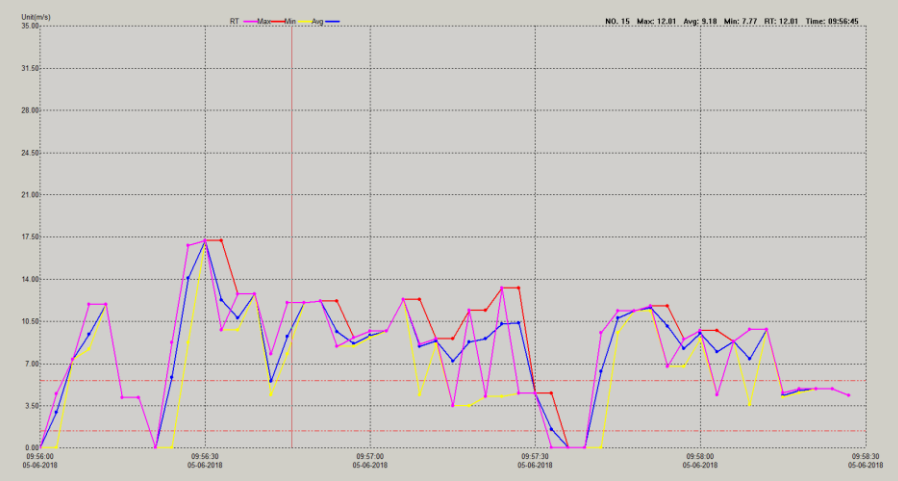

En el eje X, encuentra el momento de medición. En el eje Y, se indica el valor de medición.

#### 6.2.1 Leyenda

| Leyenda | Concepto     | Significado                                                   |
|---------|--------------|---------------------------------------------------------------|
| RT      | Tiempo real  | Aquí se indica el valor de medición real en el intervalo de   |
|         |              | almacenamiento ajustado                                       |
| MAX     | Valor máximo | Aquí se indica el valor de medición máximo en el intervalo de |
|         |              | almacenamiento ajustado                                       |
| MIN     | Valor mínimo | Aquí se indica el valor de medicion mínimo en el intervalo de |
|         |              | almacenamiento ajustado                                       |
| AVG     | Average      | Aquí se indica el valor de medición medio de RT, Max y Min    |
|         | _            | en los puntos de medición respectivos                         |

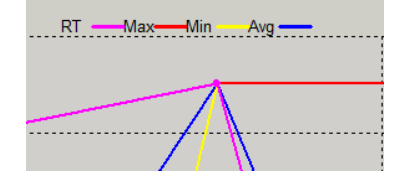

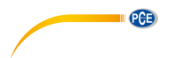

#### 6.2.2 Visualización de los valores de medición

Si va con el ratón sobre un punto de medición se le indica directamente el valor de medición en la parte superior derecha en la gráfica.

NO. 24 Max: 9.01 Avg: 8.86 Min: 8.58 RT: 9.01 Time: 09:57:12

#### 6.2.3 Límites de alarma en la gráfica

Los límites de alarma ajustados se muestran en la gráfica como una línea discontinua roja.

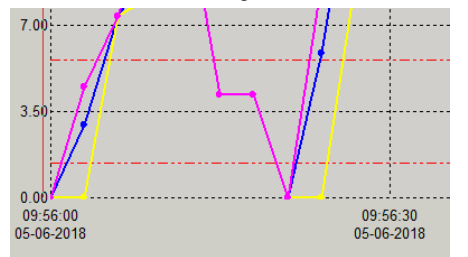

#### 6.3 Descarga de datos

Para descargar los datos del PCE-ADL 11 conecte, en primer lugar, el intrumento de medición con su PC. A continuación, haga clic en el icono "Download". Aparece otra ventana y el software se conecta automáticamente con el instrumento de medición después de pocos segundos. Con "Cancel" cancela el proceso.

| Connected                           |                                       |                  | × |
|-------------------------------------|---------------------------------------|------------------|---|
| -<br>Press Downloa<br>logger,or Can | ad to stop logging and<br>cel to exit | l load data from |   |
| -<br>Download                       | View                                  | Cancel           |   |

En cuanto el software esté conectado con el instrumento, tiene que hacer clic en "Download" para transferir los datos de medición a su PC.

| Connected                            |                      |             | × |
|--------------------------------------|----------------------|-------------|---|
| 50 points finishe<br>Cancel to exit. | d! Press View to sho | w graph, or |   |
| Download                             | View                 | Cancel      |   |

A continuación, haga clic en "View" para ver los datos en representación gráfica.

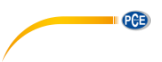

## 6.4 Configurar el instrumento de medición

Para configurar el instrumento de medición, conecte el PCE-ADL 11 con el PC. A continuación, haga clic en el icono "Setting". Se abre otra ventana y el software se conecta automáticamente con el instrumento de medición.

| Connected                                                                         | ×            |
|-----------------------------------------------------------------------------------|--------------|
| Basic Settings                                                                    |              |
| Model Select: O Manual                                                            |              |
| Current Time: \$7-06-18 11:53:33                                                  |              |
| Sample Points: 50 V Sample Rat                                                    | te: 3s V     |
| Recording Time: 2_Minutes, 30_Seconds                                             |              |
| LED Flash Cycle::  10s O 20s                                                      | ○ 30s        |
| Alarm Settings<br>LED flash for high and low alarm<br>Low Alarm: 5 High Alarm: 30 | Unit: m/s v  |
| Default                                                                           | Setup Cancel |

| Parámetro           | Significado                                                                                                    |  |
|---------------------|----------------------------------------------------------------------------------------------------|--|
| Ajustes básicos     |                                                                                                    |  |
| Model Select        | Instantánea: El instrumento de medición comienza<br>directamente la medición después de confirmar la<br>configuración con "Setup".<br>Importante: No es posible una visualización en directo. |  |
|                     | después de apretar en el pulsador de inicio en el instrumento<br>de medición.                                                                                                    |  |
| Current Time        | Hora actual de su PC. Esta hora también se transmite al instrumento de medición.                                                                                                    |  |
| Sample Point        | Número de puntos de medición que deben ser grabados                                                                                                    |  |
| Sample Rate         | Dato de la frecuencia de almacenamiento                                                                                                    |  |
| Recording Time      | Aquí se especifica cuánto tiempo mide el instrumento de<br>medición con los ajustes adoptados hasta que la medición esté<br>finalizada.                                                       |  |
| LED Flash Cycle     | Aquí especifica cuándo debe destellar el led de estado                                                                                                    |  |
| Ajustes de alarma   |                                                                                                    |  |
| LED flash           | Aquí especifica si el led de alarma debe parpadear al sobrepasar o descender los límites.                                                                                                    |  |
| Low Alarm           | Aquí especifica el valor límite para el valor límite inferior.                                                                                                    |  |
| High Alarm          | Aquí especifica el valor límite para el valor límite superior.                                                                                                    |  |
| Unit                | Aquí ajusta la unidad en la que el instrumento de medición debe                                                                                                    |  |
|                     | registrar los datos.                                                                                                    |  |
|                     | Importante: La unidad de los datos registrados ya no puede                                                                                                    |  |
|                     | cambiarse posteriormente.                                                                                                    |  |
| Botones adicionales |                                                                                                    |  |
| Default             | Aquí se restablecen de nuevo los ajustes.                                                                                                    |  |
| Setup               | Aquí se transfiere la configuración al PCE-ADL 11.                                                                                                    |  |

|        | Atención: Los datos de medición ya guardados se borran. |
|--------|---------------------------------------------------------|
| Cancel | No se guarda ningún dato y se cierra la ventana.        |

PCE

#### 6.5 Ampliar la gráfica

Si ha grabado mediciones durante un largo período, puede ser difícil analizar los valores de medición con exactitud. Es útil poder visualizar esta área determinada para analizar un período determinado. Para esto hay la función "Zoom in". Para eso, haga clic en "Zoom in" y señale el área que quiere analizar con más exactitud. La parte señalada se le representa aumentada inmediatamente.

#### 6.5.1 Mover la gráfica

Para mover ahora la gráfica, haga clic en "Move". Ahora puede mover la gráfica en el eje X e Y.

#### 6.5.2 Vista normal

Para acceder otra vez, desde la vista de zoom a la vista normal, haga clic una vez en "View all".

#### 6.6 Imprimir la gráfica

Para imprimir la gráfica mostrada, haga clic en "Print". Ahora puede imprimir la gráfica. **Importante:** Siempre se imprime la vista gráfica actual. Es decir, si ha ampliado la gráfica solamente imprimimos el área ampliada.

#### 6.7 Exportar e importar los datos

Para exportar los datos de medición, haga clic en "Save As". Desde aquí puede guardar los datos de medición en otro medio de almacenamiento o directamente en su PC. Para volver a importar los datos de medición, haga clic en "Open". Desde aquí, seleccione los

Para volver a importar los datos de medición, haga clic en "Open". Desde aquí, seleccione los datos de medición.

#### 6.8 Generar un archivo CSV

Para generar los valores de medición como CSV, en primer lugar, haga clic en "File". A continuación, haga clic en "Export to Excel". Desde aquí, seleccione después la ubicación.

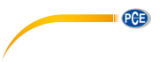

## 6.9 Ajustes adicionales de la vista gráfica

Si hace clic con el botón derecho del ratón en la gráfica, consigue posibilidades de ajuste adicionales para la vista gráfica.

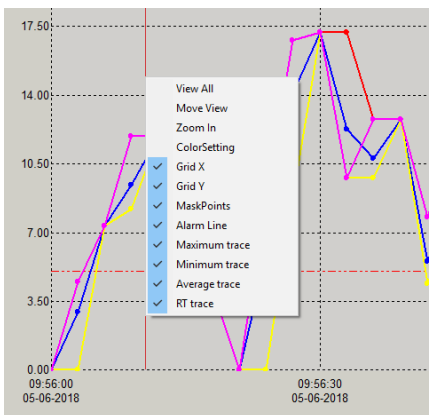

| Parámetro     | Significado                                                                   |
|---------------|-------------------------------------------------------------------------------|
| View All      | Aquí se le muestra otra vez la gráfica completa                               |
| Move View     | Aquí puede mover la gráfica                                                   |
| Zoom in       | Aquí puede ampliar la gráfica                                                 |
| ColorSetting  | Cambiar los colores de la gráfica                                             |
| Grid X        | Visualizar u ocultar las líneas del eje X                                     |
| Grid Y        | Visualizar u ocultar las líneas del eje Y                                     |
| MaskPoints    | Visualizar u ocultar los puntos de medición                                   |
| Alarm Line    | Visualizar u ocultar la línea de alarma                                       |
| Maximum trace | Aquí puede visualizar u ocultar la línea para los valores de medición máximos |
| Minimum trace | Aquí puede visualizar u ocultar la línea para los valores de medición mínimos |
| Average trace | Aquí puede visualizar u ocultar la línea para los valores medios              |
| RT trace      | Visualizar u ocultar la línea de tiempo real                                  |

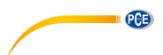

#### 6.10 Cambiar los colores de la gráfica

En primer lugar, haga clic en la gráfica con el botón derecho del ratón y seleccione "ColorSetting" para cambiar los diferentes colores de la gráfica. Se abre la siguiente ventana:

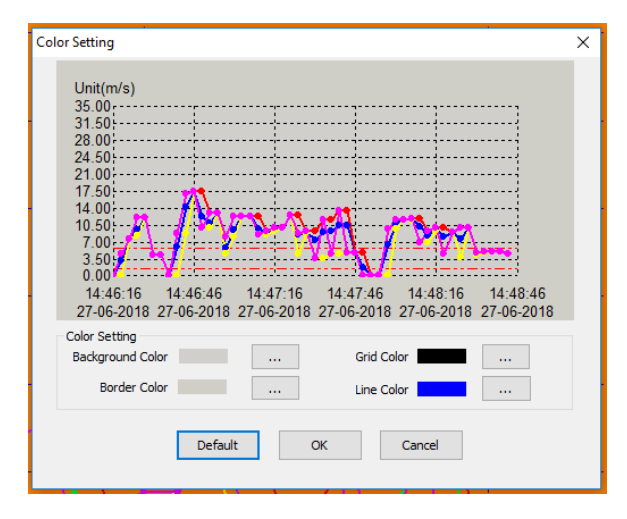

Aquí puede cambiar ahora los diferente colores. En la vista previa se le muestra directamente cada cambio.

| Parámetro        | Significado                                                |
|------------------|------------------------------------------------------------|
| Background Color | Modificar el color de fondo                                |
| Border Color     | Modificar el color del borde                               |
| Grid Color       | Cambiar el color de la cuadrícula                          |
| Line Color       | Modificar el color de la línea del valor de medición medio |
| Default          | Retablecer los ajustes                                     |
| OK               | Se aceptan los colores                                     |
| Cancel           | Descartar los ajustes                                      |

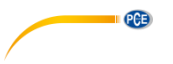

## 7 Poner/cambiar la pila

Cuando la pila se vacíe, debería reemplazarla. El registrador de datos no pierde ningún dato guardado cuando la pila se descarga o cambia. Sin embargo, el proceso de almacenamiento de datos se detiene y no se puede iniciar de nuevo hasta que se cambie la pila y se carguen los datos guardados en el PC. Utilice únicamente pilas de litio 3,6 V.

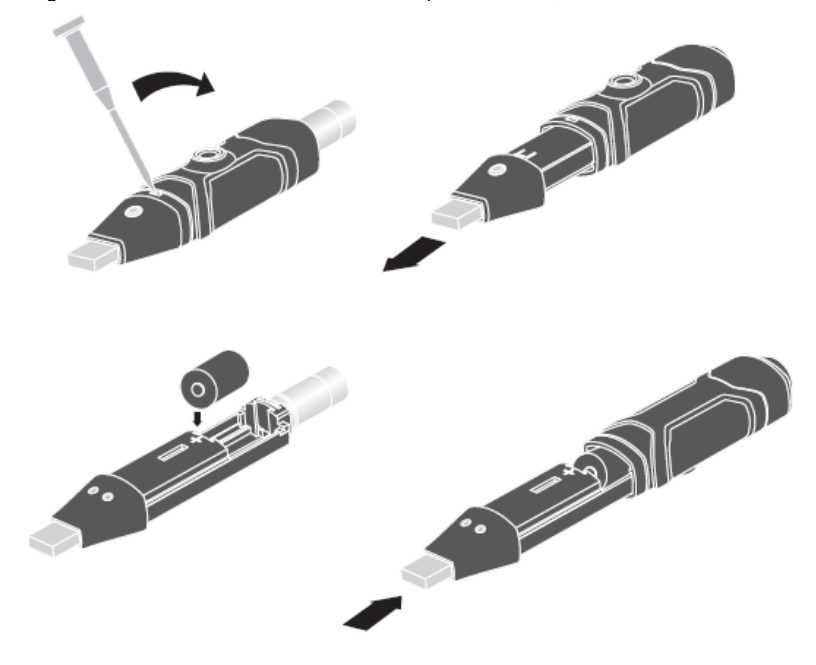

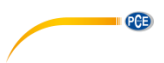

## 8 Led indicador de estado

El PCE-ADL 11 cuenta con un led indicador de estado. En la siguiente tabla se explica el significado del led indicador de estado.

| Led                                                                 | Significado                                                                                    |
|---------------------------------------------------------------------|------------------------------------------------------------------------------------------------|
| No parpadea ningún led                                              | El registro de datos no está activo                                                            |
|                                                                     | La pila se colocó mal                                                                          |
| El led verde parpadea cada 10, 20 ó 30 segundos                     | El registro de datos está activo<br>Ninguna alarma                                             |
| El led verde parpadea dos veces cada 10, 20<br>ó 30 segundos        | Instrumento de medición preparado para registrar. Pulse la tecla amarilla en la parte trasera. |
| El led verde parpadea tres veces                                    | El registro de datos se inició con el proceso<br>de inicio manual                              |
| El led rojo parpadea cada 10, 20 ó 30 segundos                      | Registro de datos activo<br>El valor de medición se descendió                                  |
| El led rojo parpadea dos veces cada 10, 20 ó<br>30 segundos         | Registro de datos activo<br>El valor de medición se sobrepasó                                  |
| El led amarillo parpadea dos veces cada 10 segundos                 | La carga de la pila es escasa                                                                  |
| El led amarillo parpadea cada segundo o<br>cada 5, 10 ó 15 segundos | Registro de datos concluido                                                                    |

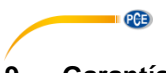

## 9 Garantía

Puede leer nuestras condiciones de garantía en nuestros términos y condiciones generales que puede encontrar aquí: <u>https://www.pce-instruments.com/espanol/impreso</u>.

### 10 Eliminación de residuos

#### Información sobre el reglamento de baterías usadas

Las baterías no se deben desechar en la basura doméstica: el consumidor final está legalmente obligado a devolverlas. Las baterías usadas se pueden devolver en cualquier punto de recogida establecido o en PCE Ibérica S.L.

#### Puede enviarlo a:

PCE Ibérica SL. C/ Mayor 53, Bajo 02500 – Tobarra (Albacete) España

Para poder cumplir con la RII AEE (recogida y eliminación de residuos de aparatos eléctricos y electrónicos) retiramos todos nuestros dispositivos. Estos serán reciclados por nosotros o serán eliminados según ley por una empresa de reciclaje.

RII AEE – N° 001932 Número REI-RPA: 855 – RD. 106/2008 www.pceiberica.es

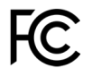

## Información de contacto de PCE Instruments

#### Alemania

PCE Deutschland GmbH Im Langel 4 D-59872 Meschede Deutschland Tel.: +49 (0) 2903 976 99 0 Fax: +49 (0) 2903 976 99 29 info@pce-instruments.com www.pce-instruments.com/deutsch

#### **Estados Unidos**

PCE Americas Inc. 711 Commerce Way suite 8 Jupiter / Palm Beach 33458 FL USA Tel: +1 (561) 320-9162 Fax: +1 (561) 320-9176 info@pce-americas.com www.pce-instruments.com/us

#### Países Bajos

PCE Brookhuis B.V. Institutenweg 15 7521 PH Enschede Nederland Telefoon: +31 (0) 53 - 737 01 92 Fax: +31 (0) 53 - 430 36 46 info@pcebenelux.nl www.pce-instruments.com/dutch

#### China

PCE (Beijing) Technology Co.,Ltd 1519 Room, 6 Building Men Tou Gou Xin Cheng, Men Tou Gou District 102300 Beijing China Tel: +86 (10) 8893 9660 info@pce-instruments.cn www.pce-instruments.cn

#### Francia

PCE Instruments France EURL 23, rue de Strasbourg 67250 SOULTZ-SOUS-FORETS France Téléphone: +33 (0) 972 3537 17 Numéro de fax: +33 (0) 972 3537 18 info@pce-france.fr www.pce-instruments.com/french

#### Reino Unido

PCE Instruments UK Ltd Unit 11 Southpoint Business Park Ensign Way, Southampton Hampshire United Kingdom, SO31 4RF Tel: +44 (0) 2380 98703 0 Fax: +44 (0) 2380 98703 9 info@industrial-needs.com www.pce-instruments.com/english

#### Chile

PCE Instruments Chile S.A. RUT: 76.154.057-2 Santos Dumont 738, local 4 Comuna de Recoleta, Santiago, Chile Tel. : +56 2 24053238 Fax: +56 2 2873 3777 info@pce-instruments.cl www.pce-instruments.com/chile

#### Turquía

PCE Teknik Cihazları Ltd.Şti. Halkalı Merkez Mah. Pehlivan Sok. No.6/C 34303 Küçükçekmece - İstanbul Türkiye Tel: 0212 471 11 47 Faks: 0212 705 53 93 info@pce-cihazlari.com.tr www.pce-instruments.com/turkish

#### España

PCE Ibérica S.L. Calle Mayor, 53 02500 Tobarra (Albacete) España Tel. : +34 967 543 548 Fax: +34 967 543 542 info@pce-iberica.es www.pce-instruments.com/espanol

PCE

#### Italia

PCE Italia s.r.l. Via Pesciatina 878 / B-Interno 6 55010 LOC. GRAGNANO CAPANNORI (LUCCA) Italia Telefono: +39 0583 975 114 Fax: +39 0583 974 824 info@pce-italia.it www.pce-instruments.com/italiano

#### Hong Kong

PCE Instruments HK Ltd. Unit J, 21/F., COS Centre 56 Tsun Yip Street Kwun Tong Kowloon, Hong Kong Tel: +852-301-84912 jyi@pce-instruments.com www.pce-instruments.cn